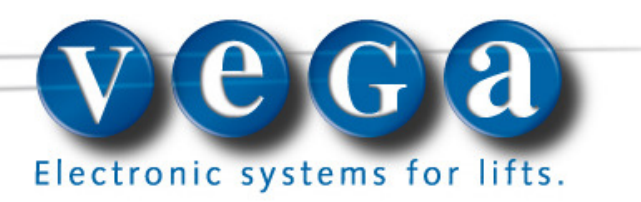

Rev. n. 07 Data: 08/08/2011 hardware 1.2 frw 2.3

# PROGRAMMABLE SMALL LCD DISPLAY

Floor display for each type of lift system Car display for lifts platforms

ICARO\_DPLXX

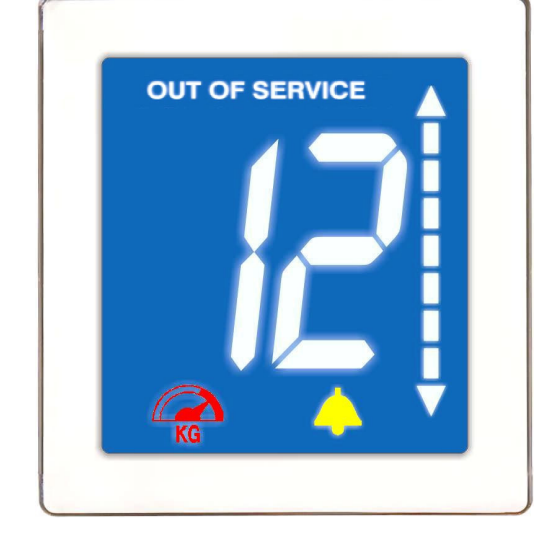

Programming manual

Programmable small LCD display

CODE: ICARO\_DPL\_D00: without colored icon ICARO\_DPL\_D01: the overload colored icon (red) ICARO\_DPL\_D10: -the Alarm Set colored icon (yellow) ICARO\_DPLD11: the overload icon (red) and Set colored icon (yellow)

## ENGLISH

| TECHNICAL DATA                     | 2    |
|------------------------------------|------|
| PACKAGING CONTENT                  | 3    |
| CONNECTION DRAWING                 | 3    |
| BOARD PINOUT                       | 4    |
| GUIDED DISASSEMBLING PROCEDURE     | 5    |
| PROGRAMMING MODE:                  | 6    |
| Modality                           | 6    |
| BCD TRUTH TABLE                    | 7    |
| BINARY CODING TRUTH TABLE          | 7    |
| BINARY INVERTED CODING TRUTH TABLE | 7    |
| 7 SEGMENTS CODING                  | 8    |
| MENU SUMMARY                       | . 10 |
|                                    |      |

## Programmable Small LCD display manual (parallel version)

Rev. n. 07 hardware ver. 1.2 firmware ver. 2.3

Included in the packaging:

- Small LCD display;
- Mounting kit;
   Instructions for
- Instructions for use.

#### You will find useful information and advice for correct assembly and maintenance:

- 1. Check the packaging integrity
- 2. During opening do not damage the board with sharp objects (scissors...)
- 3. To avoid damages use the board only with appropriate bracelet to lead electrostatic charges to ground.

#### Programmable Small LCD display (parallel version)

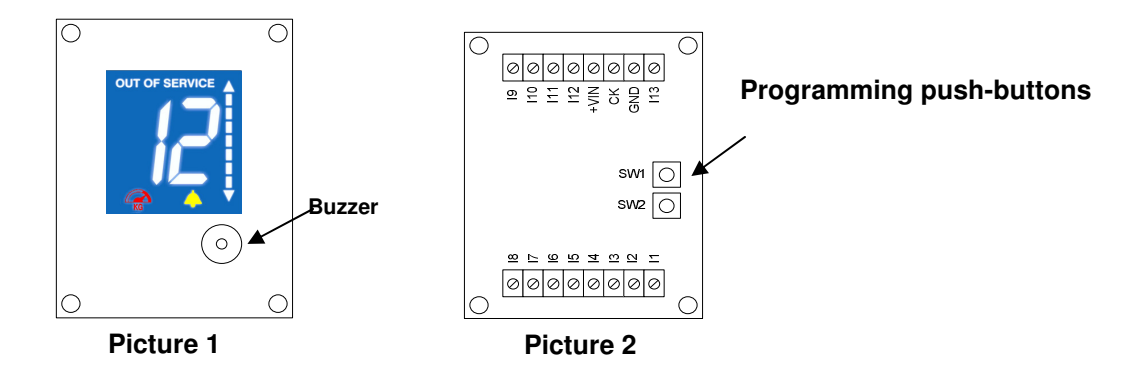

## **TECHNICAL DATA**

| VISIBLE AREA                 | 50x54 mm                                                           |  |  |  |  |
|------------------------------|--------------------------------------------------------------------|--|--|--|--|
| DISPLAY ENCUMBRANCE          | 133x74x19 mm                                                       |  |  |  |  |
| SHEET THICKNESS              | Max. 3 mm.                                                         |  |  |  |  |
| WEIGHT                       | 154g                                                               |  |  |  |  |
| FONT TYPE                    | White on blue background                                           |  |  |  |  |
| CODING                       | 1 wire for floor(11 stops),7 Segments, binary code or inverted     |  |  |  |  |
|                              | binary code (32 stops),BCD                                         |  |  |  |  |
| ACTIVATION OF THE INDUTS     | Common anode (positive common) or Common cathode                   |  |  |  |  |
| ACTIVATION OF THE INFORG     | (negative common) in line with relative hardware version           |  |  |  |  |
| PROGRAMMING                  | Act the SW1 and SW2 push buttons on the board                      |  |  |  |  |
|                              | For the up/down arrow indications (40mm), overload, out of order,  |  |  |  |  |
| SFECILICS INFOL              | set alarm and gong                                                 |  |  |  |  |
| MOUNTING                     | Thanks to the esthetics and the compact design, this display allow |  |  |  |  |
|                              | an easy and elegant installation on the car button panel           |  |  |  |  |
| POWER SUPPLY(COMMON ANODE)   | 12-24VDC± 10% 12*-24 VAC ± 10%                                     |  |  |  |  |
| POWER SUPPLY(COMMON CATHODE) | DE) 24VDC± 10% 12*-24 VAC ± 10%                                    |  |  |  |  |
| MAXIMUM POWER                | 1,2W                                                               |  |  |  |  |
| TEMPERATURE WORKING RANGE    | from -15°C to +50°C                                                |  |  |  |  |
| TEMPERATURE STOCKING RANGE   | from -25°C to +60°C                                                |  |  |  |  |

\*It's possible to supply the display with 12 Vac but with the degradation of the buzzer signal.

The display supports five coding modes : 1 wire for floor ,7 segments, Binary code or inverted binary code.

-The **1 wire for floor** coding allow to assing to each input (I1 – I8)and (I11–I13) a floor up to reach a maximum of 11 stops. -The 7 segment coding uses 7 inputs (I1-I7) for the 7 segments of a digit. The input I11 is used to visualize the sign "-", while the input 12 activates the ten..

-The **Binary** coding works using 5 bits (the first 5 inputs of the board I1 – I5) up to reach a maximum of 32 stops. -The **inverted binary code** coding works using 5 bits (the first 5 inputs of the board I1 – I5) up to reach a maximum of 32 stops.

- The **BCD** use the first 4 inputs to calculate the unity in binary code, the input "5" to calculate the ten and the input "6" to calculate the sign. If both I5 and I6 are activated, I6 has priority.

The display programmation made through SW1 and SW2 push-buttons allow to:

- select the code to use (1 wire for floor,7 segments, binary, inverted binary denied or BCD)on menu 2;

- adjust the volume of the buzzer mounted in the board on menu 7;

-program the I8, I11, I12, I13 input like a normal input (as floor input) or for the activation of specific functions(Alarm Set,Gong, Overload,Out of order)on menu 6 and 8;

- choose what characters to display for each selected floor(menu 1).

The following features are optional and must be explicitly requested:

- the antivandal glass
- Common cathode inputs activation
- the overload colored icon (red)

-the Alarm Set colored icon (yellow)

## PACKAGING CONTENT

## PIA FRAME

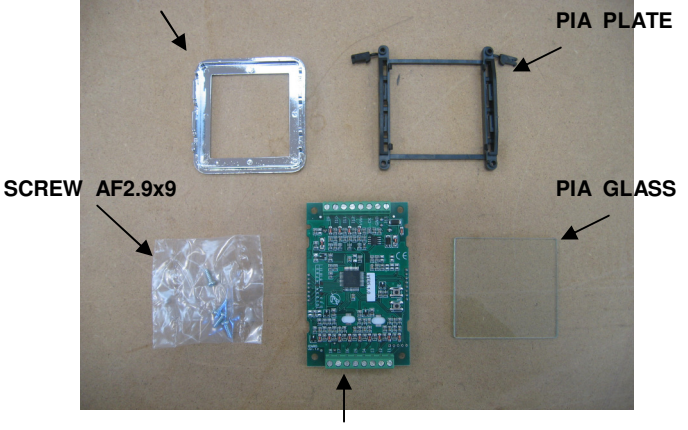

**Display Icd** 

# CONNECTION DRAWING

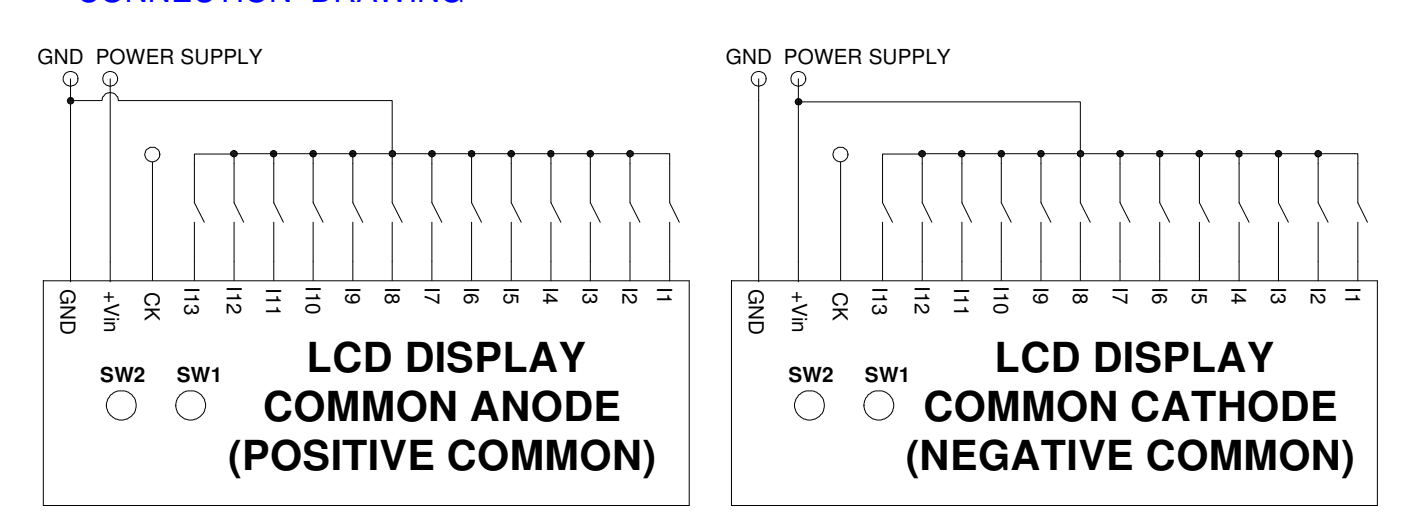

**NOTE:** <u>Common anode small lcd</u> <u>display</u> is different from <u>common</u> <u>cathode</u> version trough a label in the board rear (with writing "common cathode"). If there is no label, hardware is common anode

## SUPPLIED MOUNTING KIT

| CODE           | DESCRIPTION  | QUANTITY |
|----------------|--------------|----------|
| SCREWAF2.9x9.5 | FIXING SCREW | 4        |
| PIA_FRAME      | METAL FRAME: | 1        |
| PIA_GLASS      | GLASS        | 1        |
| PIA_PLATE      | CHASSIS      | 1        |

## **BOARD PINOUT**

(view fig 2 to page 2)

| PIN  | DESCRIPTION           | DEFAULT          |
|------|-----------------------|------------------|
| 11   | INPUT 1               | -1               |
| 12   | INPUT 2               | 0                |
| 13   | INPUT 3               | 1                |
| 14   | INPUT 4               | 2                |
| 15   | INPUT 5               | 3                |
| 16   | INPUT 6               | 4                |
| 17   | INPUT 7               | 5                |
| 18   | INPUT 8 / ALARM SET   | 6                |
| 19   | UP ARROW              | UP ARROW         |
| l10  | DOWN ARROW            | DOWN ARROW       |
| l11  | INPUT 11/GONG         | 7                |
| l12  | INPUT 12/OUT OF ORDER | 8                |
| l13  | INPUT 13/OVERLOAD     | 9                |
| +VIN | POWER SUPPLY (+)      | POWER SUPPLY (+) |
| CK   |                       |                  |
| GND  | POWER SUPPLY (-)      | POWER SUPPLY (-) |

**NOTE:** The I8, I11, I12, I13 are floor inputs with the default configuration to change configuration consult menu 6 and 8.

## DISPLAY ENCUMBRANCE (BEHIND THE MOUNTING PLATE)

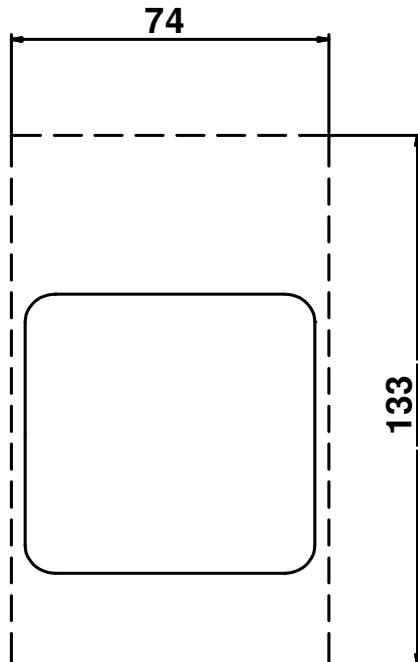

## **DISPLAY CUT OUT**

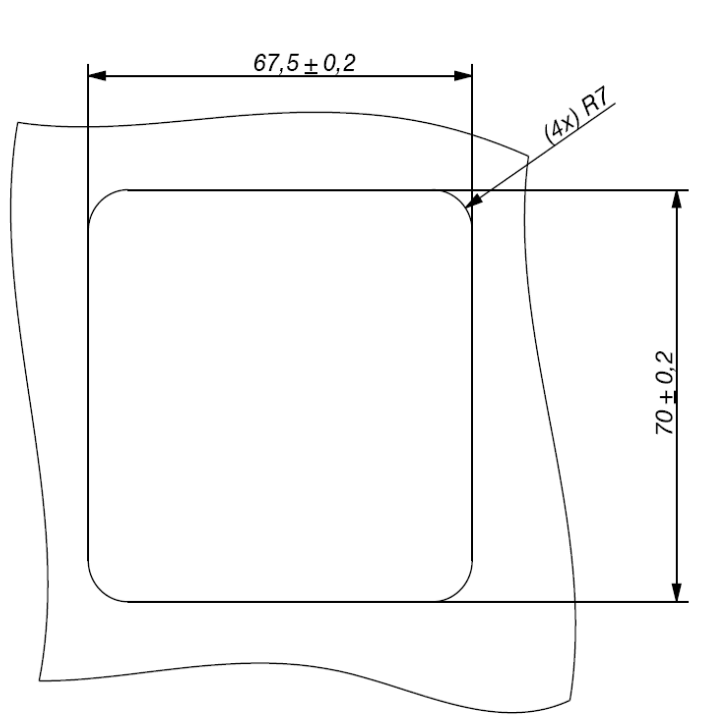

## **GUIDED ASSEMBLING PROCEDURE**

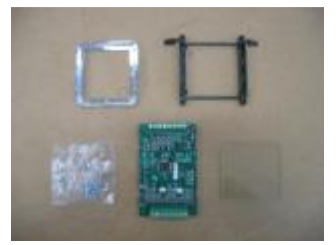

SUPPLIED MOUNTING KIT

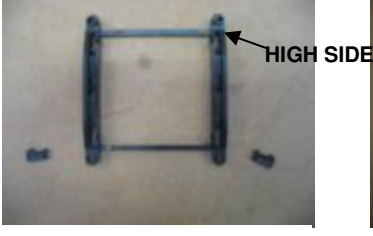

REMOVE THE PLASTIC PIVOT FROM THE CHASSIS

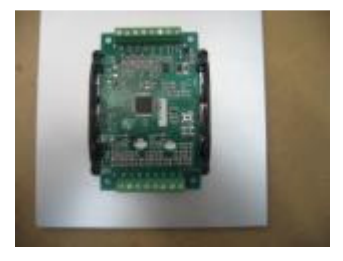

BLOCK THE BOARD TO THE CHASSIS

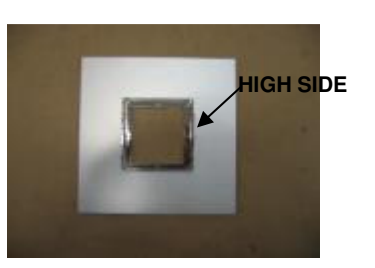

INSERT THE METALLIC FRAME OF THE DISPLAY IN THE DEDICATED APERTURE OF THE PLATE

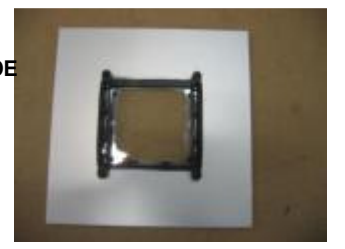

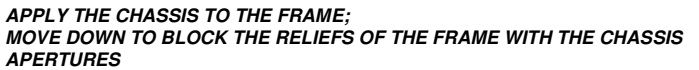

**GUIDED DISASSEMBLING PROCEDURE** 

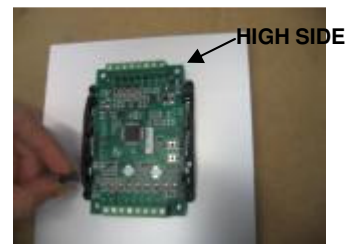

APPLY THE FIXING PIVOT IN THE PROPER APERTURES OF THE CHASSIS

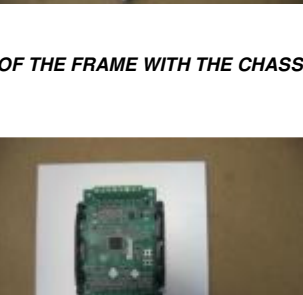

APPLY THE SCREWS TO FIX THE CHASSIS

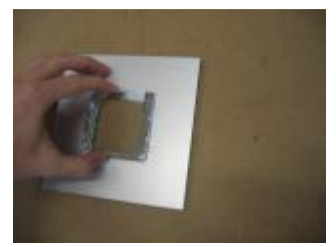

HIGH SIDE

INSERT THE GLASS IN THE FRAME

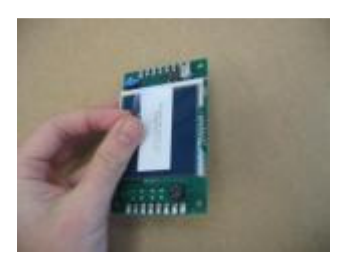

REMOVE THE PROTECTIVE FILM OF THE DISPLAY

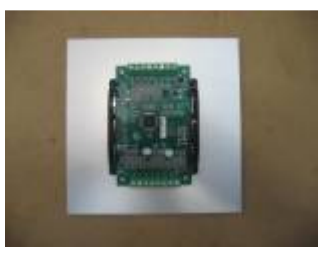

THE PROCEDURE IS COMPLETED

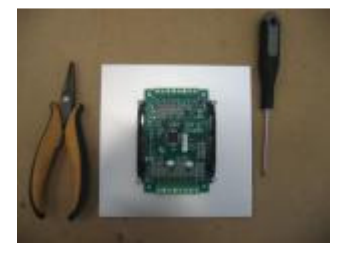

NEEDED EQUIPMENT TO DISASSEMBLE THE DISPLAY

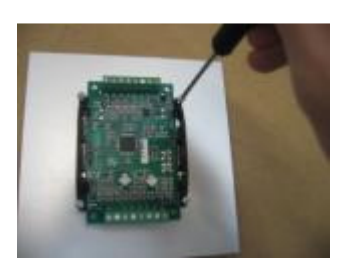

REMOVE THE FIXING SCREWS WITH THE SCREWDRIVER

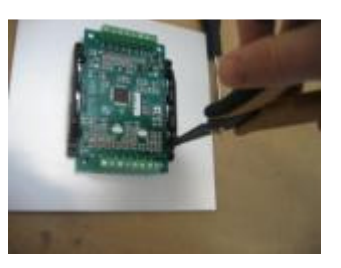

REMOVE THE FIXING PIVOT FROM THE APERTURES IN THE CHASSIS

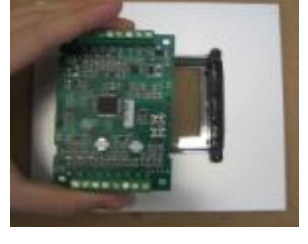

REMOVE THE BOARD FROM THE PLASTIC CHASSIS

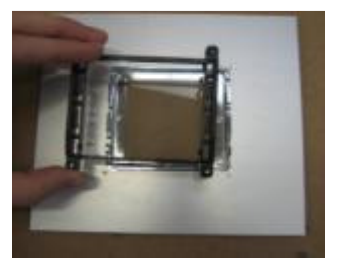

MOVE UP THE CHASSIS TO UNBLOCK THE FRAME RELIEFS AND THE CHASSIS APERTURES

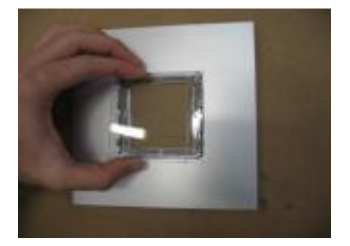

REMOVE THE GLASS FROM THE METALLIC FRAME

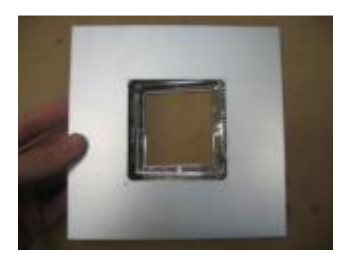

REMOVE THE METALLIC FRAME FROM THE PLATE

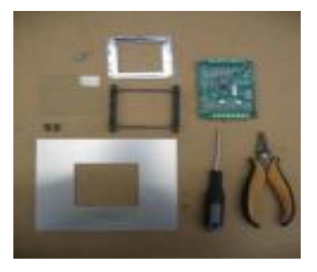

THE PROCEDURE IS COMPLETED

## **PROGRAMMING MODE:**

In the display are available 2 programming buttons denominated **SELECT** (**SW1** button) and **ENTER** (**SW2** button). **SELECT** button allow to choose a menu or change a parameter, while **ENTER** button allow to confirm the choice. Press **SELECT** button to enter into modality of programming, while wait the timeout of 30 seconds to exit programming mode without modify any parameter.

Menu 1: It allows to choose what characters to display for each selected floor.

- Enable and keep active the floor that you want to modify the visualization.
- Press one time the SELECT button. Display will visualize the string "M1";
- Press the ENTER button to access the programming menu. The first digit will be on and blinking, the second digit will be off.
   With the SELECT button is possible to choose the Character that will be visualized on the first digit, keeping the button permanently pressed down, the characters change quickly.
- Press the ENTER button to confirm the character.
   The first digit stop to blink and the second digit is on and blinking.
   Repeat the procedure to choose the character that will be visualized on the second digit
- Press the ENTER button to confirm the character. <u>The programming procedure is completed and the data are stored.</u>

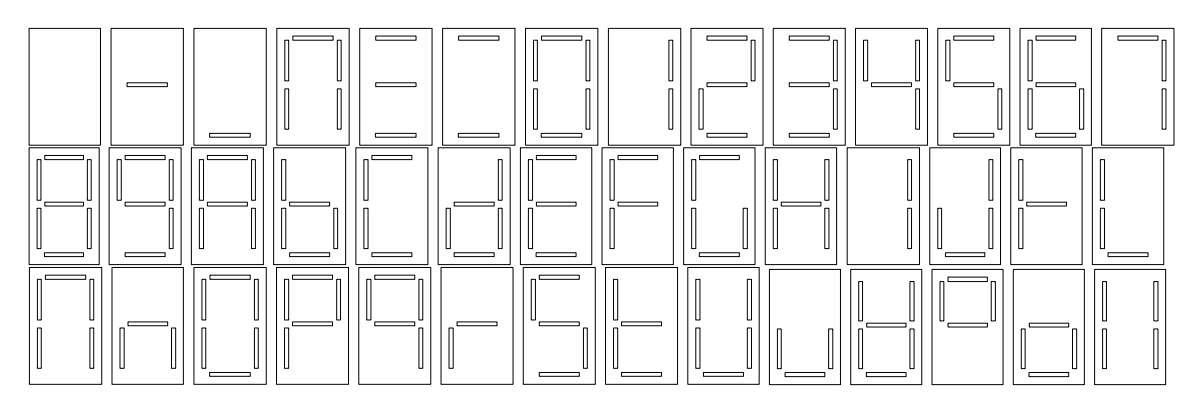

Menu 2: It allows to choose the floors coding mode (look at the table below).

- Press two time the SELECT button. Display will visualize the string "M2";
- Press the ENTER button to access the programming menu. The digits blink and visualize actually selected coding mode.
   With the SELECT button is possible to select the desired coding mode.
- Press the ENTER button to confirm the modality.
   <u>The programming procedure is completed and the data are stored.</u>

| Modality             | Display | Description                                                                                                    |
|----------------------|---------|----------------------------------------------------------------------------------------------------|
| 1 wire for floor     | 1P      | Each input matches a floor.(Range from -1 to 9)                                                                                                    |
| 7 Segments           | 7S      | Each input(I1-I7) matches a segment of a digit. The input I11 is used to visualize the sign "-", while the input 12 activates the ten                                                       |
| Binary code          | В       | Use only the first 5 inputs to calculate the floor number in binary code. (Range from 0 to 31).                                                                                             |
| Inverted binary code | BN      | Use only the first 5 inputs to calculate the floor number in binary code. (Range from 0 to 31).                                                                                             |
| BCD                  | BC      | Use the first 4 inputs to calculate the unity in binary code, the input "5" to calculate the ten and the input "6" to calculate the sign. If both I5 and I6 are activated, I6 has priority. |

### BCD TRUTH TABLE

| VISUALIZED<br>NUMBERS | l1= LSB  | 12  | 13  | I4 = MSB | 15 = TEN |
|-----------------------|----------|-----|-----|----------|----------|
| 0                     | ON ON ON |     | ON  | OFF      |          |
| 1                     | OFF      | ON  | ON  | ON       | OFF      |
| 2                     | ON       | OFF | ON  | ON       | OFF      |
| 3                     | OFF      | OFF | ON  | ON       | OFF      |
| 4                     | ON       | ON  | OFF | ON       | OFF      |
| 5                     | OFF      | ON  | OFF | ON       | OFF      |
| 6                     | ON       | OFF | OFF | ON       | OFF      |
| 7                     | OFF      | OFF | OFF | ON       | OFF      |
| 8                     | ON       | ON  | ON  | OFF      | OFF      |
| 9                     | OFF      | ON  | ON  | OFF      | OFF      |
| 10                    | ON       | ON  | ON  | ON       | ON       |
| 11                    | OFF      | ON  | ON  | ON       | ON       |
| 12                    | ON       | OFF | ON  | ON       | ON       |
| 13                    | OFF      | OFF | ON  | ON       | ON       |
| 14                    | ON       | ON  | OFF | ON       | ON       |
| 15                    | OFF      | ON  | OFF | ON       | ON       |
| 16                    | ON       | OFF | OFF | ON       | ON       |
| 17                    | OFF      | OFF | OFF | ON       | ON       |
| 18 ON ON ON           |          | OFF | ON  |          |          |
| 19                    | OFF      | ON  | ON  | OFF      | ON       |

15

**MSB** 

OFF

OFF

OFF

OFF

OFF

OFF

OFF

OFF

OFF

OFF

OFF

OFF

OFF

OFF

OFF

OFF

ON

ON

ON

ON

ON

ON

ON

ON

ON

ON

ON

ON

ON

ON

ON

ON

BINARY CODING TRUTH TABLE

12

OFF

OFF

ON

ON

OFF

OFF

ON

ON

OFF

OFF

ON

ON

OFF

OFF

ON

ON

OFF

OFF

ON

ON

OFF

OFF

ON

ON

OFF

OFF

ON

ON

OFF

OFF

ON

ON

13

OFF

OFF

OFF

OFF

ON

ON

ON

ON

OFF

OFF

OFF

OFF

ON

ON

ON

ON

OFF

OFF

OFF

OFF

ON

ON

ON

ON

OFF

OFF

OFF

OFF

ON

ON

ON

ON

14

OFF

OFF

OFF

OFF

OFF

OFF

OFF

OFF

ON

ON

ON

ON

ON

ON

ON

ON

OFF

OFF

OFF

OFF

OFF

OFF

OFF

OFF

ON

ON

ON

ON

ON

ON

ON

ON

11

LSB

OFF

ON

OFF

ON

OFF

ON

OFF

ON

OFF

ON

OFF

ON

OFF

ON

OFF

ON

OFF

ON

OFF

ON

OFF

ON

OFF

ON

OFF

ON

OFF

ON

OFF

ON

OFF

ON

VISUALIZED NUMBERS

0

1

3

4

5

6

7

8

9

10

11

12

13

14

15

16

17

18 19

20

21

22

23

24

25

26

27

28

29

30

31

#### NOTE:

*The activation of input I6 command the activation of "-"symbol.* 

**OFF**: input disabled (switch open) **ON**: input enabled (switch close)

#### **BINARY INVERTED CODING TRUTH TABLE**

| VISUALIZED<br>NUMBERS | l1<br>LSB | 12  | 13  | 14  | I5<br>MSB |
|-----------------------|-----------|-----|-----|-----|-----------|
| 0                     | ON        | ON  | ON  | ON  | ON        |
| 1                     | OFF       | ON  | ON  | ON  | ON        |
| 2                     | ON        | OFF | ON  | ON  | ON        |
| 3                     | OFF       | OFF | ON  | ON  | ON        |
| 4                     | ON        | ON  | OFF | ON  | ON        |
| 5                     | OFF       | ON  | OFF | ON  | ON        |
| 6                     | ON        | OFF | OFF | ON  | ON        |
| 7                     | OFF       | OFF | OFF | ON  | ON        |
| 8                     | ON        | ON  | ON  | OFF | ON        |
| 9                     | OFF       | ON  | ON  | OFF | ON        |
| 10                    | ON        | OFF | ON  | OFF | ON        |
| 11                    | OFF       | OFF | ON  | OFF | ON        |
| 12                    | ON        | ON  | OFF | OFF | ON        |
| 13                    | OFF       | ON  | OFF | OFF | ON        |
| 14                    | ON        | OFF | OFF | OFF | ON        |
| 15                    | OFF       | OFF | OFF | OFF | ON        |
| 16                    | ON        | ON  | ON  | ON  | OFF       |
| 17                    | OFF       | ON  | ON  | ON  | OFF       |
| 18                    | ON        | OFF | ON  | ON  | OFF       |
| 19                    | OFF       | OFF | ON  | ON  | OFF       |
| 20                    | ON        | ON  | OFF | ON  | OFF       |
| 21                    | OFF       | ON  | OFF | ON  | OFF       |
| 22                    | ON        | OFF | OFF | ON  | OFF       |
| 23                    | OFF       | OFF | OFF | ON  | OFF       |
| 24                    | ON        | ON  | ON  | OFF | OFF       |
| 25                    | OFF       | ON  | ON  | OFF | OFF       |
| 26                    | ON        | OFF | ON  | OFF | OFF       |
| 27                    | OFF       | OFF | ON  | OFF | OFF       |
| 28                    | ON        | ON  | OFF | OFF | OFF       |
| 29                    | OFF       | ON  | OFF | OFF | OFF       |
| 30                    | ON        | OFF | OFF | OFF | OFF       |
| 31                    | OFF       | OFF | OFF | OFF | OFF       |

**OFF**: input disabled (switch open) **ON**: input enabled (switch close)

**NOTE**: The tables are compiled with zero offset setted in the <u>MENU 4.</u>

## 7

#### 7 SEGMENTS CODING

#### (If you enable an input, one of the seven segment turn on).

Each input(I1-I7) matches a segment of a digit. The input I11 is used to visualize the sign "-" (segment g2), while the input 12 activates the ten (b2,c2 segment). The coding segments 7 can manage up to 29 stops (- 9 to 19). Using the menu 8 you can change its input I11 (like gong) and I12 (as out of service).

|    | SEGMENTS PART 1 |    |    |    |    |    |       |    |     | SEG<br>P/ | MENTS<br>ART 2 |     |
|----|-----------------|----|----|----|----|----|-------|----|-----|-----------|----------------|-----|
| 1  | 12              | 13 | 14 | 15 | 16 | 17 | 18    | 19 | l10 | 111       | l12            | l13 |
| a1 | b1              | c1 | d1 | e1 | f1 | g1 | Alarm |    | V   | g2        | b2+c2          | OVL |

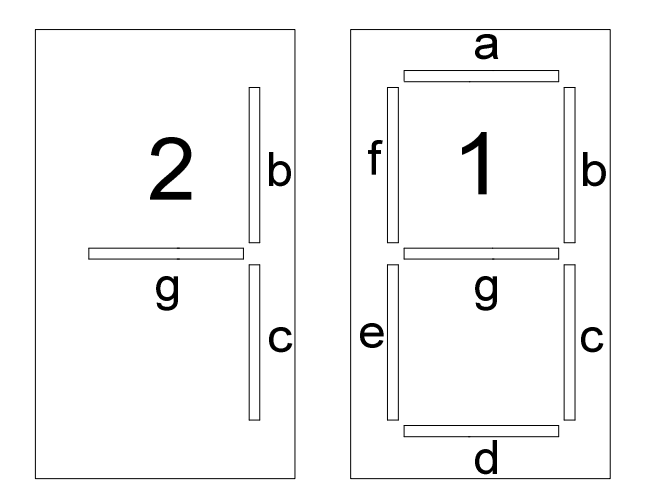

Menu 3: It allows to choose the time for the display's backlight shutdown (minutes).

- Press three time the SELECT button. Display will visualize the string "M3";
- Press the ENTER button to access on the programming menu. The digits blink and visualize the actually selected shutdown's time. With the SELECT button is possible to change the timeout in a range from 0 to 99 minutes. Note: if it is selected "0" the backlight will be always off.
- Press the ENTER button to confirm the desired timeout. <u>The programming procedure is completed and the data are stored.</u>

Menu 4: It allows to choose the value that must be visualized at the first floor, the value for the other floors will be automatically shifted.

- Press four time the SELECT button. Display will visualize the string "M4";
- Press the ENTER button to access on the programming menu. The digits blink and visualize the actually selected value for the first floor. With the SELECT button is possible to choose the value for the first floor in a range from -9 to +9.
- Press the ENTER button to confirm the desired value. <u>The programming procedure is completed and the data are stored.</u>

Menu 5: It allows to choose the type of gong.

- Press five time the SELECT button. Display will visualize the string "M5";
- Press the ENTER button to access the programming menu. The digits blink and visualize the actually selected type of gong. With the SELECT button is possible to change the type of gong in a range from 1 to 3 listening to it every time it is made scrolling.

 Press the ENTER button to confirm the selected type of gong. <u>The programming procedure is completed and the data are stored.</u>

# **Menu 6:** It allows to choose the management of the input 8 and the type of "out of service" signalling input 12(only write OUT OF SERVICE or OUT OF SERVICE with "FS" flashing writing.(look at the table below)

- Press six time the SELECT button. Display will visualize the string "M6";
  - Press the ENTER button to access the programming menu. The digits blink and visualize the actually selected management:
    0 = the input 8 is a normal parallel input and the out service display only OUT OF SERVICE.
    1 = the input 8 commands the alarm activation and the out service display only OUT OF SERVICE.
    2 = the input 8 is a normal parallel input and the out service display OUT OF SERVICE and "FS".
    3 = the input 8 commands the alarm activation and the out service display OUT OF SERVICE and "FS".
    3 = the input 8 commands the alarm activation and the out service display OUT OF SERVICE and "FS".
    Use the SELECT button to change the management type.
- Press the ENTER button to confirm the choose. <u>The programming procedure is completed and the data are stored.</u>

| Tab. 1 | In 8  | (*)Out Of Service(Input 12) |
|--------|-------|-----------------------------|
| 0      | In. 8 | only<br>OUT OF SERVICE      |
| 1      | Alarm | only<br>OUT OF SERVICE      |
| 2      | In. 8 | OUT OF SERVICE +<br>"FS"    |
| 3      | Alarm | OUT OF SERVICE +<br>"FS"    |

(\*)**NOTE:** To activate the input 112 as out of service make sure it is active in the menu 8 (see Table 2)

Menu 7: It allows to choose the volume of the buzzer.

- Press seven time the SELECT button. Display will visualize the string "M7".
- Press the ENTER button to access the programming menu. The digits blink and visualize the actually selected volume: With the SELECT button is possible to change the volume in a range from 0 to 15. Note: if it is selected "0", the buzzer will be disabled.
- Press the ENTER button to confirm the choose.
   <u>The programming procedure is completed and the data are stored.</u>

Menu 8: It allows to choose the type of management of the inputs 18, 111, 112 and 113.

- press eight time the **SELECT** button. Display will visualize the string "M8".
- Press the ENTER button to access the programming menu.
   The digits blink and visualize the actually selected inputs configuration:
   With the SELECT button is possible to change the configuration of the inputs (Tab.2).
   Press the ENTER button to confirm the choose.
   The programming procedure is completed and the data are stored.

| Tab. 2 | In 11 | In 12 | In 13 |
|--------|-------|-------|-------|
| 0      | GONG  | FS    | OVL   |
| 1      | Ing11 | FS    | OVL   |
| 2      | GONG  | In12  | OVL   |
| 3      | In 11 | In 12 | OVL   |
| 4      | GONG  | FS    | In13  |
| 5      | In 11 | FS    | In 13 |
| 6      | GONG  | In 12 | In13  |
| 7      | Ing11 | In12  | In 13 |

**NOTE:** Can be used as floor inputs only if it's selected the 1 wire for floor(MENU 2)..

Menu 9: It allows to enable/disable the simulation mode.

- Press nine time the SELECT button. Display will visualize the string "M9".
- Press the ENTER button to access on the programming menu.
   Pushing SELECT button, the digits visualize "NO" which stay for <u>simulation mode "OFF"</u>, "SI" which stay for <u>simulation mode "ON"</u>.
- Press the ENTER button to confirm the choose.

| Menu | Range        | Default | Description                                                                  |
|------|--------------|---------|------------------------------------------------------------------------------|
| 1    | Whichever    | -1 9    | Assign a characters combination for each selected floor                      |
| 2    | 1P –7S – B – | 1P      | Modify the coding mode used by the board.                                    |
|      | Bn-BC        |         |                                                                              |
| 3    | 0 99 minutes | 30      | Modify the time for the display's back light shutdown                        |
| 4    | -9 +9        | -1      | Assign the value visualized at the first floor. The values visualized at the |
|      |              |         | other floors will be automatically work out by the board                     |
| 5    | 1 3          | 1       | Modify the type of gong                                                      |
| 6    | 0 3          | 0       | Modify the management of the input 8 and the type of "out of service"        |
|      |              |         | signal visualization                                                         |
| 7    | 0 15         | 15      | Modify the volume of the buzzer (0 = off)                                    |
| 8    | 0 7          | 7       | Modify the function of the inputs (I11,I12,I13)                              |
| 9    | NO/SI        | NO      | Enable/Disable simulation mode                                               |

## MENU SUMMARY

NOTE: To restore the default values, keep pushed enter button for at least 5 seconds

The board will confirm the restoration of the default values with the string "ME".

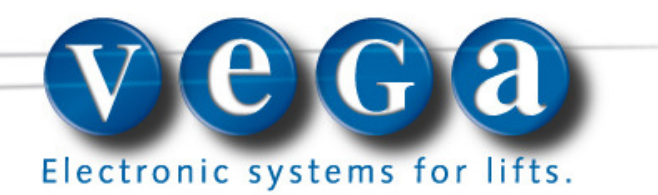

Vega Srl, Via M. Marcatili Ammiraglio, 5/A – 63020 Ponzano di Fermo (AP) Italy – P.Iva 01578140442 – Tel. +39.0734.631941 Fax +39. 0734.636098 – website <u>www.vegalift.it</u> - e-mail <u>info@vegalift.it</u>